## Anleitung zu "alles gurgelt": mit vorhandenem Konto

Wenn du dein "alles gurgelt" Päckchen aufmachst, findest du eine Gebrauchsanweisung, wenn du diese dann öffnest findest du eine Schritt für Schritt Anleitung, sowie folgenden QR-Code.

Wenn du diesen QR-Code mit deiner Handy Kamera scannst, gelangst du sofort auf die Website von Lead Horizon.

Wenn du die Website geöffnet hast, musst du auf "Jetzt loslegen" klicken:

Da du jetzt hoffentlich schon registriert bist, musst du auf "Zur Anmeldung" klicken:

| Wiener SchülerInnen und Lehrkräfte<br>aufgenasst!                              | <u>^</u> 2                                  |
|--------------------------------------------------------------------------------|---------------------------------------------|
|                                                                                |                                             |
| Starte sicher in das neue Schuljahr - so<br>einfach geht`s:                    | Schon, dass du da bist.                     |
|                                                                                | Herzlich willkommen bei LEAD Horizon.       |
| 2 Um dein Profil mit deiner Schule zu<br>verknüpfen, hinterlege diese einmalig | Danke, dass du dich testen lässt.           |
| bei der Eingabe deiner persönlichen                                            | Melde dich an oder registriere dich, wenn   |
| Daten in der WebApp.                                                           | du zum ersten Mal hier bist. Du kannst auch |
|                                                                                | als Gast fortfahren.                        |
| Hol Dir dein Grunes Pass Zertifikat                                            |                                             |
| uber die webApp und gene so sicher                                             | Wenn du dich registrierst kannst du         |
| Sport                                                                          | künftige Tests schneller durchführen        |
| oport.                                                                         | Du musst deine Daten dann nicht erneut      |
| Durch die Hinterlegung der Schule                                              | eingeben.                                   |
| und Klasse erhält deine Schule                                                 |                                             |
| Einsicht in deine Test-Ergebnisse.                                             |                                             |
| Mehr erfährst du <u>hier.</u>                                                  |                                             |
|                                                                                | Registrieren oder als Gast fortfahren       |
|                                                                                |                                             |
| Jetzt loslegen                                                                 | Zur Anmeldung                               |
|                                                                                |                                             |

Jetzt startet die Anmeldung:

Gib deine E-Mail-Adresse und dein Passwort ein und klicke auf "Anmelden". Danach bekommst du einen Code an deine E-Mail-Adresse geschickt und musst diesen eingeben.

Dann darfst du einen neuen Test starten.

| Melde dich an.                        | <b>A</b>                                          |                               |
|---------------------------------------|---------------------------------------------------|-------------------------------|
| Gib bitte deine Anmeldedaten ein.     | Fast geschafft.                                   | n <b>2</b>                    |
| Deine E-Mail-Adresse                  | Wir haben dir per E-Mail einen                    | Halla                         |
| E-Mail-Adresse                        | Zugangscode geschickt.<br>Bitte gib ihn hier ein. |                               |
| Dein Passwort                         | Der Code den du von uns per Mail bekommen hast    | + Neuen Test starten          |
| Passwort                              |                                                   | Dein persönlicher Abholcode + |
| Passwort vergessen $\rightarrow$      |                                                   |                               |
| Anmelden                              | Bestätigen                                        | Dein letzter Test             |
| Registrieren oder als Gast fortfahren | Code erneut senden                                |                               |

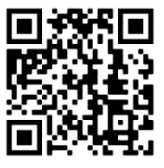

Im nächsten Schritt musst du deine Probe scannen. Am besten ist du klickst auf das QR-Symbol, dann öffnet sich eine Kamera und du kannst diese auf das Probenröhrchen richten, danach wird dir die Nummer automatisch in das Feld geschrieben.

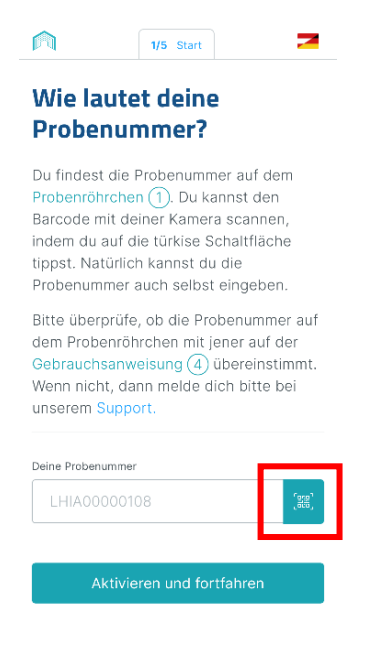

Als nächstes musst du auswählen wer getestet wird. Dann klickst du auf "Persönliche Daten ändern", danach kannst du nämlich auswählen, ob du über die Schule getestet werden möchtest.

|                                     | 2/5 Person                                             | 2                       |
|-------------------------------------|--------------------------------------------------------|-------------------------|
| Wer wi                              | rd jetzt get                                           | estet?                  |
| Bitte wähle<br>fortfahren n         | aus, mit welchen I<br>nöchtest.                        | Daten du                |
| Name der Testp                      | erson                                                  | $\sim$                  |
| Wenn du dein Ko<br>nicht geändert h | onto alleine nutzt und sic<br>naben, wähle einfach "We | h deine Daten<br>eiter" |
| 🖉 Persön                            | liche Daten änder                                      | n                       |
| + Person                            | hinzufügen                                             |                         |

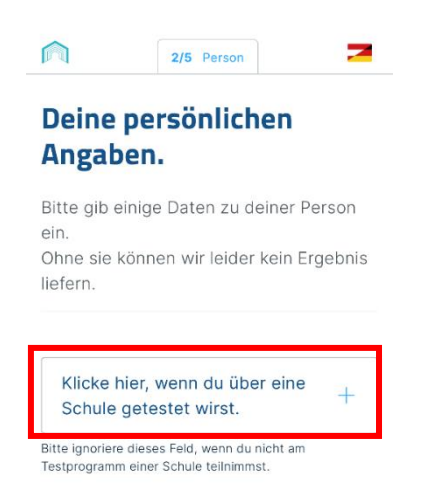

Als nächstes kannst du unsere Schule und dich hinzufügen indem du deinen QR-Code scannst. (Den hast du auf deine Schul-E-Mail-Adresse geschickt bekommen bzw. ausgeteilt bekommen.)

Auch hier kannst du wieder einfach auf das QR-Symbol klicken und wirst zu einer Kamera weitergeleitet.

Diesen Schritt musst du nur EINMAL machen, wenn du einmal den QR-Code gescannt hast, dann merkt sich "alles gurgelt" diesen.

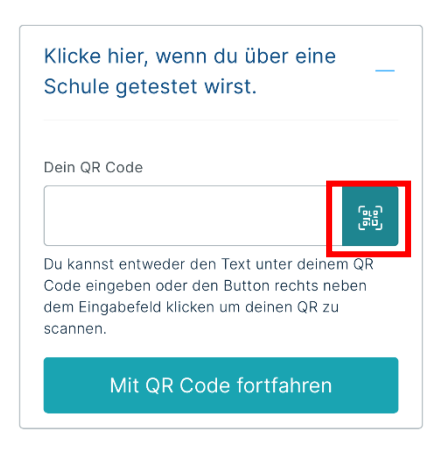

Jetzt kann es endlich los gehen und du startest deinen Test. Führe den Gurgeltest laut Anweisungen durch.

Ganz wichtig ist, dass der Test mit Authentifikation/Kamera durchgeführt werden MUSS!